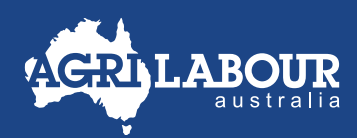

## **EMPLOYEE GUIDE**

# **RESET ASTUTE PASSWORD**

#### **STEP 1**

- Login to Astute via agrilabour.astutepayroll.com/agrilabour/auth/login
- If you've forgotten your password, click 'Forgot Password'.

| A        |             |
|----------|-------------|
| Username |             |
| Password |             |
|          | Remember Me |

### STEP 2

• Enter your username or email address, then click **Reset Password**.

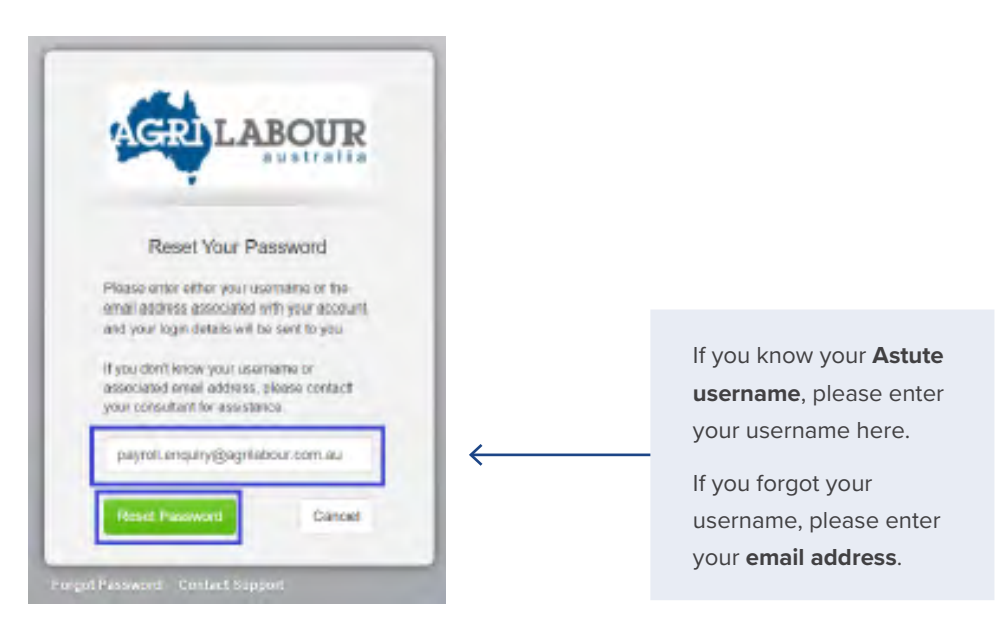

#### **STEP 3**

Answer the security questions, then click Reset Password. This will lead you to Step 4.

• If you don't remember the answers to your security questions, contact our payroll team via the following email address: payroll.enquiry@agrilabour.com.au

| AGRILA                                           | ABOUR                |
|--------------------------------------------------|----------------------|
| Please answer these sec<br>confirm your identity | curity questions to  |
| What is your favourite movie                     | 87                   |
| What is your oldest cousin's                     | first and last name? |
| Constant Constant of Constant                    | Cancel               |

• You'll receive an email with a link to reset your password – click on the link and it will lead you to Step 4.

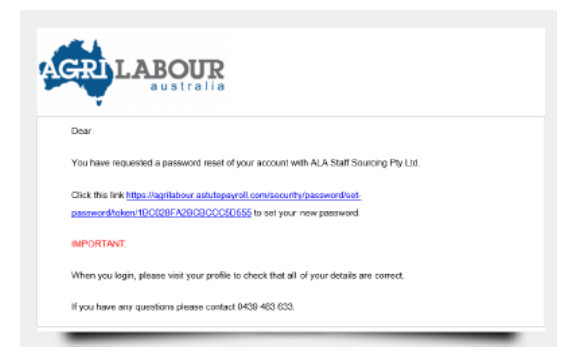

### STEP 4

- Enter a new password that meets the password requirements.
- Choose two security questions and enter your answers for them.
- Then click 'Set Password'.

|                                                                                                    | australia                        |
|----------------------------------------------------------------------------------------------------|----------------------------------|
| Password Requirements                                                                                                    |                                  |
| Your password must contain the fellowing<br>- Minimum 10 characters<br>- Moximum 126 characters<br>- Special character or number<br>- Uppercase letter<br>- Leavercase letter |                                  |
| Password cannot contain three regreated d                                                                                                    | haracters in a rew               |
| New Password                                                                                                    | Confirm New Password             |
|                                                                                                    |                                  |
| Security question #1                                                                                                    | Security question #2             |
| What is your favourtie movie? 👻                                                                                                    | Who is your tayour le actor, m 👻 |
| Anawar #1                                                                                                    | Answer #2                        |
| The Lord of the Rings                                                                                                    | Scarlett Johansson               |
|                                                                                                    |                                  |

#### AGRILABOUR.COM.AU

• You will then enter your Astute account homepage.

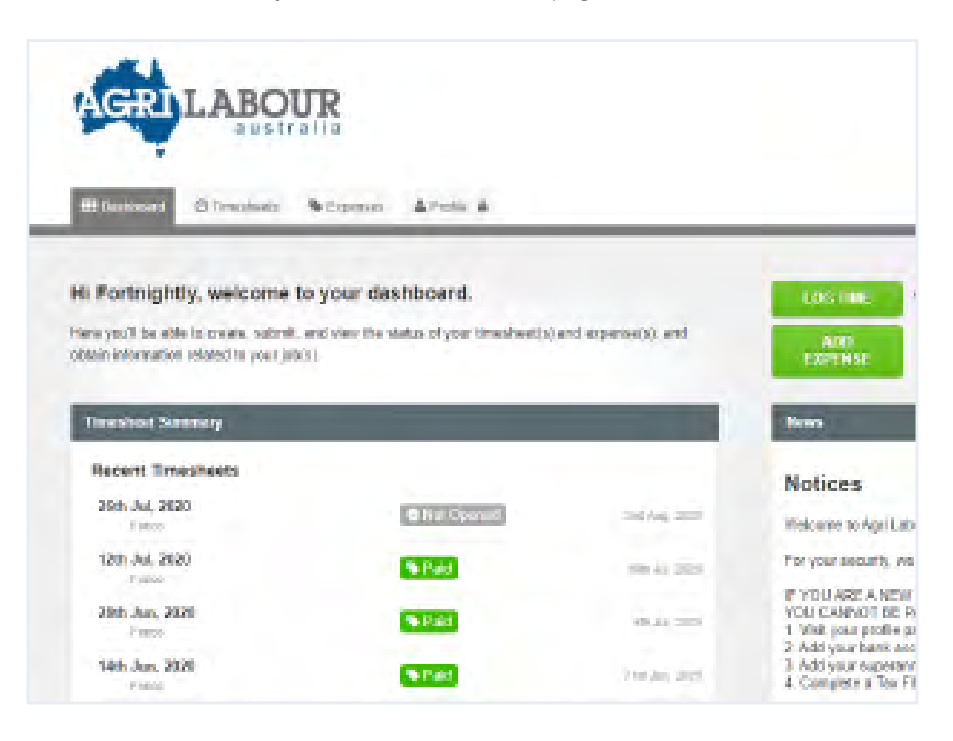